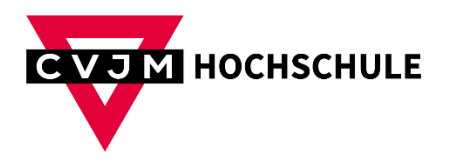

## **VPN - WINDOWS**

- 1) Laden Sie sich das VPN-Programm hier herunter: https://nextcloud.cvjm.de/s/9358qaQrb5kczqS
- 2) Laden Sie sich Ihre Konfigurationsdatei wie folgt herunter:
  - a. Gehen Sie auf die Website: https://fw-1.cvjm.hk-net.de:4443
  - b. Melden Sie sich mit Ihrer Matrikelnummer und Passwort an (wie bei Moodle etc.).
  - c. Klicken Sie oben auf "Fernzugriff"

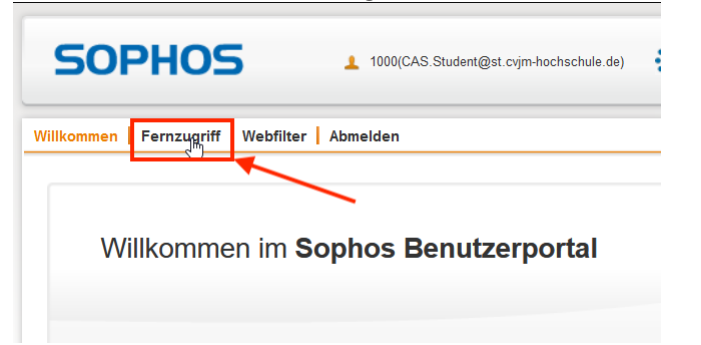

d. Klicken Sie nun beim zweiten Punkt auf "Herunterladen"

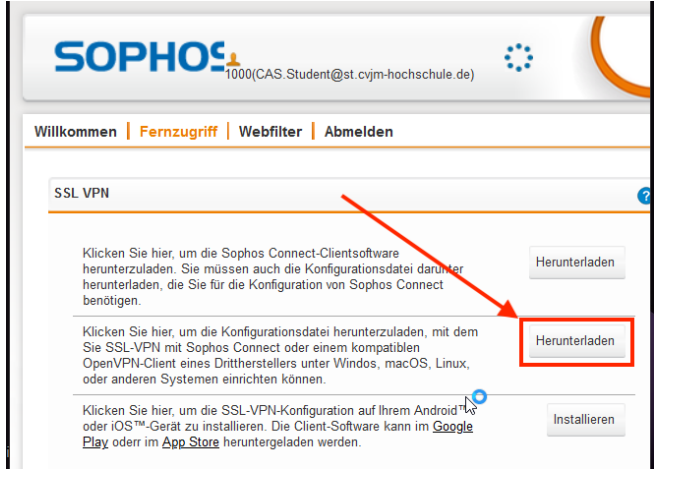

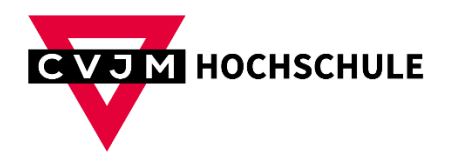

3) Machen Sie einen Doppelklick auf die Installationsdatei aus Schritt 1 und installieren Sie das VPN-Programm

| Sophos Connect Installer | ×                                                                                                    | Sophos Connect Installer | - • ×                                                                    |
|--------------------------|----------------------------------------------------------------------------------------------------|--------------------------|--------------------------------------------------------------------------|
|                          | Sophos-Nutzungsbedingungen für Endbenutzer<br>und Datenschutzerklärung                                                                        |                          | Die Installation von Sophos Connect                                      |
|                          | Die Nutzung dieser Software unterliegt den<br>Sophos-Nutzungsbedingungen für                                                                  |                          | wurde abgeschlossen                                                      |
|                          | Endbenutzer https://www.sophos.com/de-                                                                                                    |                          | Klicken Sie auf "Fertig stellen", um den Installer zu schließen          |
|                          | müssen vor dem Fortfahren die                                                                                                    |                          |                                                                          |
|                          | akzeptieren. Lesen Sie die Bestimmungen<br>daher bitte sorgfältig durch.                                                                      |                          | L.                                                                       |
|                          | Sie erklären sich zudem damit                                                                                                    |                          |                                                                          |
|                          | leinverstanden dass Sonhos   Ich stimme den Nutzungsbedingungen für Endbenutzer zu und erkläre mich my der Datenschutzerklärung einverstanden |                          | Sophos Connect starten, wenn das Installationsprogramm geschlossen wird. |
| Druck                    | en Zurück <b>Ş</b> Installieren Abbrechen                                                                                                    |                          | Zurück Fertig stellen Abbrechen                                          |

4) Nach der Fertigstellung der Installation finden Sie unten rechts in Ihrer Taskleiste das VPN-Symbol.

Klicken Sie dieses Symbol an (1) und wählen dann "Verbindung importieren" (2)

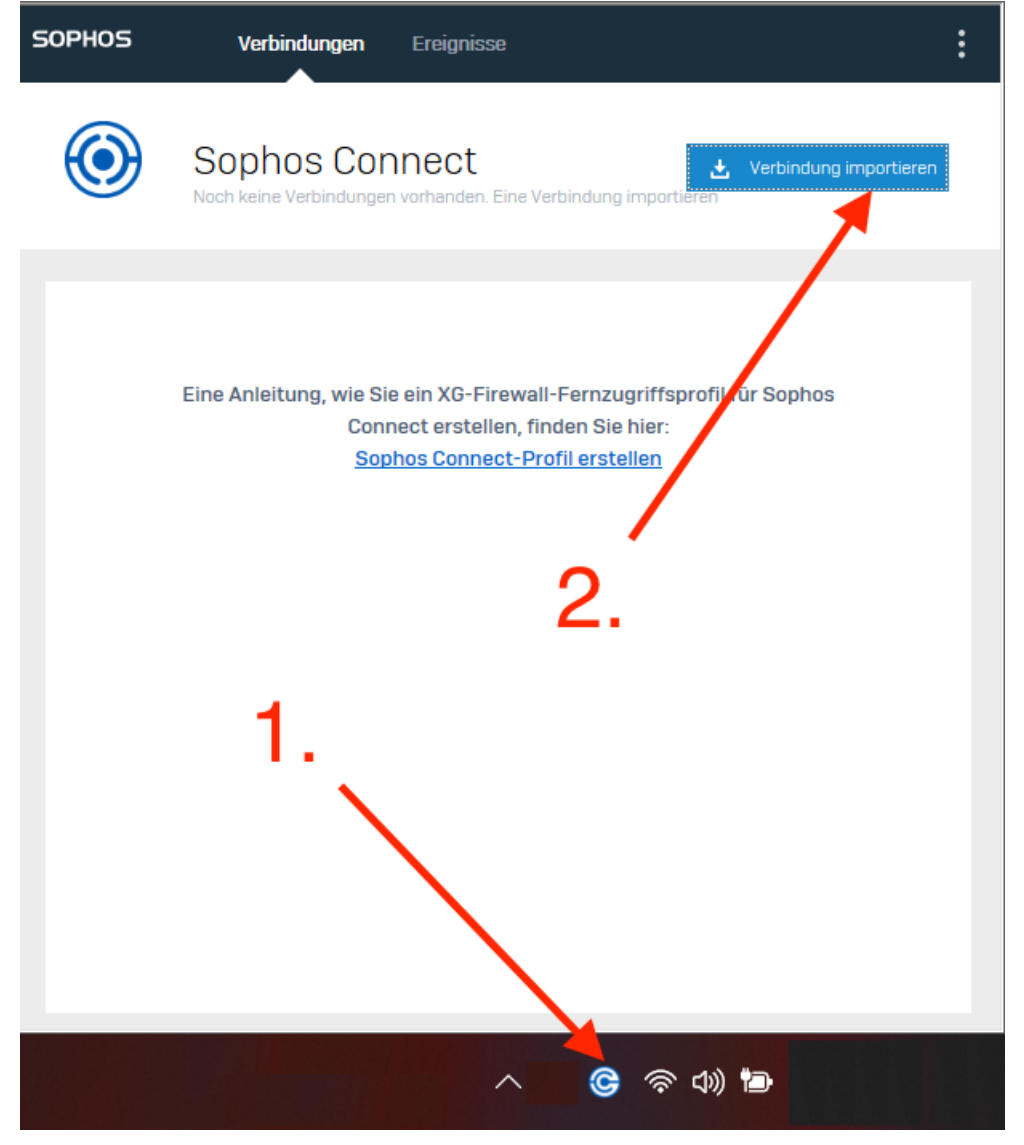

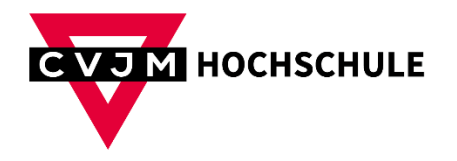

- 5) Wählen Sie nun die Konfigurationsdatei aus, die Sie in Schritt 2 herunterladen haben. Je nachdem, wo Sie die Datei auf Ihrem Computer gespeichert haben, müssen Sie zu diesem Ordner navigieren.
- 6) Nachdem die Konfiguration hinzugefügt wurde, können Sie oben rechts auf "Verbinden" klicken.

| SOPHOS | Verbindungen Ereignisse | : |
|--------|-------------------------|---|
| ۲      | fw-1.cvjm.hk-net.de     |   |
|        | Verbindungen            |   |
|        | Vorbindungen            |   |
| I fw   | v-1.cvjm.hk-net.de      |   |
|        |                         |   |
|        | ß                       |   |

7) Sie werden nun aufgefordert sich zu authentifizieren. Geben Sie wieder Ihre Matrikelnummer und Passwort ein (wie bei Moodle etc.) und klicken auf "Anmelden"

| SOPHOS | Verbindungen Ereignisse                                                                                                    |  |
|--------|----------------------------------------------------------------------------------------------------|--|
| ٢      | fw-1.cvjm.hk-net.de Abbrechen                                                                                                   |  |
| -      | Benutzer authentifizieren<br>Zum Anmelden geben Sie Ihren Benutzernamen und Ihr Kennwort<br>ein und klicken Sie auf "Anmelden". |  |
|        |                                                                                                    |  |
|        | Anmelden                                                                                                    |  |

8) Wenn Sie mit Ihrer Recherche nach Büchern fertig sind, trennen Sie die Verbindung wieder.

| SOPHOS    | Verbindungen                           | Ereignisse                       | :              |
|-----------|----------------------------------------|----------------------------------|----------------|
| Ø         | fw-1.cvjm.h<br>Heute verbunden Mittwoc | k-net.de Vert                    | indung<br>nnen |
|           |                                        |                                  |                |
| 🖵 🛪 🕻     | v                                      | erbindung überwachen             |                |
| Verbindun | gsname                                 | fw-1.cvjm.hk-net.de              |                |
| Gateway   |                                        | 95.129.212.34                    |                |
| Verbunder | n                                      | Mittwoch, 7. Jun 2023 @ 11:16:31 |                |
| VPN-Typ   |                                        | SSL/UDP                          |                |
|           |                                        |                                  |                |